# Campaign Sequence - Text message %

This article applies to:

#### Max Classic

Use Keap's text messaging automation in the Campaign Builder to send critical communication through text messages via a toll-free 1-800 number. Text messages have an open rate of 94%, much higher than email's ~21% open rate. This feature will initially only be available to U.S.-based customers and will include an additional permessage cost after it's full release.

For more information about Keap's text message automation, refer to our text message broadcast and automation FAQs.

- 1. Send an automated text message
- 2. Opt-in messages and requirements
- 3. Preview Keap's opt-in message
- 4. Give feedback to Keap

### Send an automated text message

1. Navigate to Marketing > Campaign Builder

| My Nav         | CRM                 | Marketing          | E-Commerce       | Admin                  |
|----------------|---------------------|--------------------|------------------|------------------------|
| Basic Training | Contacts            | Campaign Builder   | E-Commerce Setup | Branding Center        |
| Initial Setup  | Companies           | Email & Broadcasts | Orders           | Billing & Account Info |
| Dashboard      | Opportunities       | Lead Generation    | Products         | Users                  |
| My Day         | Referral Partners   | Templates          | Payment Setup    | Import Data            |
|                | Visitors            | Dynamic Content    | Actions          | Data Cleanup           |
|                | Zapier Integrations | Legacy             | Promotions       | Analytics              |
|                |                     |                    | Legacy           |                        |

- 2. Create a new campaign or open an existing one
- 3. Name your automation

|   |  | Please Name Your Campaign × | Ì |  |  |
|---|--|-----------------------------|---|--|--|
| • |  | Marketing text message      |   |  |  |
|   |  | Select a category to add    |   |  |  |
|   |  |                             |   |  |  |
|   |  | Cancel                      |   |  |  |

4. Add and connect a goal and sequence to your automation

Note: For more information on how to create automation, refer to our help articles

| • |  |   |     | Setup  | requir | ed  |  | -    | Setup   | requir     | ed   |  |  |  |
|---|--|---|-----|--------|--------|-----|--|------|---------|------------|------|--|--|--|
|   |  |   |     | ſ      | ■      |     |  |      | —       | <u>n</u> _ | -    |  |  |  |
|   |  |   |     |        |        |     |  |      |         |            |      |  |  |  |
|   |  |   | · 1 | Form s | ubmit  | ted |  | - Ur | ntitled | Sequ       | ence |  |  |  |
|   |  |   |     |        |        |     |  |      |         |            |      |  |  |  |
|   |  | - |     |        |        |     |  |      |         |            |      |  |  |  |
|   |  |   |     |        |        |     |  |      |         |            |      |  |  |  |

5. Double-click the sequence to open it

r

6. Drag the Text message object onto the canvas

| Communicati      | ons |        | Ŀ  |   |   |   |   |   |   |   |   |
|------------------|-----|--------|----|---|---|---|---|---|---|---|---|
|                  |     | Ì      |    |   |   |   |   |   |   |   |   |
| Email<br>message | Fax | Letter | Ŀ  | • | • | • | • | • | • | • | • |
| E                |     |        |    |   |   |   |   |   |   |   |   |
| Text<br>message  |     |        | Ľ. | • |   | • | • |   |   | • |   |

7. Double-click the Text message object to configure it

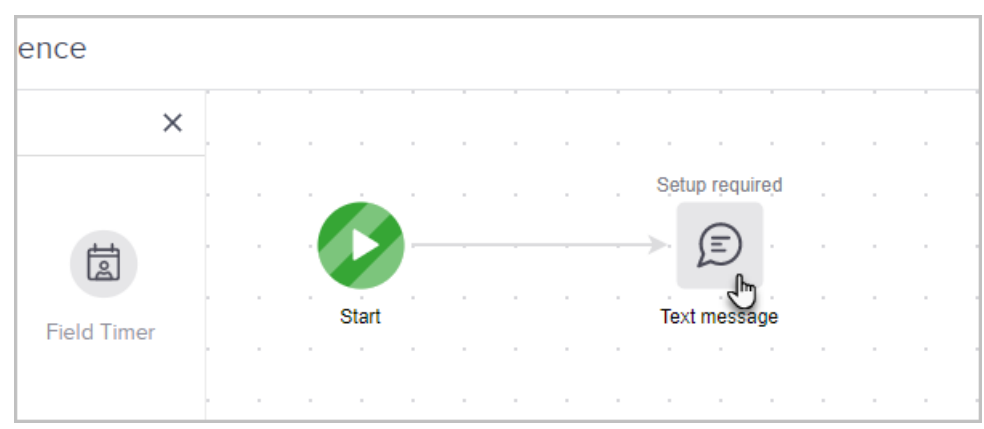

### 8. Write your message

| (855) 916-5373                                            | Ø                             |
|-----------------------------------------------------------|-------------------------------|
| To<br>PHONE 1                                             |                               |
|                                                           |                               |
| Hey [[contact.first_name]],  <br>know about my new offers | wanted you to be the first to |

9. Be sure to check the "Do you have permission to Text?" box

| Do you have permission to text? *                                                                                                    |
|----------------------------------------------------------------------------------------------------|
| I certify and confirm all contacts added to this automation have<br>provided prior express opt-in consent compliant with all laws to<br>receive marketing texts from my company, and that I will maintain<br>those records as required by applicable laws. |
| Missing something? Let us know. Give feedback                                                                                                    |

10. Click Done

|         |                     | ٢ | Send test | Done |
|---------|---------------------|---|-----------|------|
| Preview | Show opt-in message |   |           |      |

11. Switch your sequence to Ready

|     |  |  |   |   |   |   | 4 | Action | s 🗸 | Re | ady |   |  |
|-----|--|--|---|---|---|---|---|--------|-----|----|-----|---|--|
| 1   |  |  | 1 | 1 | 1 | 1 | 1 |        | 1   |    |     | 0 |  |
|     |  |  |   |   |   |   |   | -      |     |    |     |   |  |
|     |  |  |   |   |   |   |   | -      |     |    |     |   |  |
|     |  |  |   |   |   |   |   |        |     |    |     |   |  |
|     |  |  |   |   |   |   |   |        |     |    |     |   |  |
|     |  |  |   |   |   |   |   | -      |     |    |     |   |  |
| 1.0 |  |  |   |   |   |   |   |        |     |    |     |   |  |

12. Finish creating your automation and publish it

**Please note:** If you get an error message when you open your Text campaign process, be sure to check if your application has your **Company Name** saved. *Texting will not work without it!* 

| titled Sequence                               | 0                                                                                                    |       |
|-----------------------------------------------|----------------------------------------------------------------------------------------------------|-------|
| Write your text message                       | We couldn't load your<br>Keap Marketing Number<br>This is likely the result of a system error.<br>Please try again in a few moments.<br>Ok, got it | eviev |
| Audience                                      |                                                                                                    |       |
| Send to these phone types*                    | ~                                                                                                    |       |
| Phone types are managed on the contact record |                                                                                                    |       |

- To check your **Company Name** navigate to:
  - Admin Tab>Settings>
  - Application Settings>General>Company info>Company Name> update your Company Name and Save

| Branding Center      | Import Data | Data Cleanup  | Stealth 🗸       | Settings       |      |
|----------------------|-------------|---------------|-----------------|----------------|------|
| All Applica          | ation S     | ettings       |                 |                |      |
| Application Settings |             | Custom Fields |                 |                |      |
| General              |             | Set i         | up custom field | s for: Contact | ✓ Go |
| Application          | _           | Company Info  |                 |                |      |
| Main Nav             |             |               | Com             | pany           |      |
|                      |             |               |                 |                |      |

## Opt-in messages and requirements

Keap's text messaging automation automatically handles **most** opt-in requirements, including double opt-in. The first time you send a text to a phone number, Keap will ask the contact if they want to receive messages from your business.

While Keap confirms the contact is opting in to texts, you are responsible for understanding and complying with the laws and regulations associated with consent for text message automation and marketing.

#### Benefits of receiving consent for text messages:

- You only send messages to the contacts that want to receive them
- Keap tracks opt-in and opt-out status on a per phone number basis, making it easy for the you to know who is opted in or out even if you have multiple contacts with the same phone number

#### FAQs

#### Does the opt-in message get sent to everyone?

Opt-in messages only get sent to contacts that have not previously opted in. If we have no history of opt-in then a contact will receive an opt-in message.

#### I have previously received consent from my contacts using another system, can I skip the opt-in?

To help users stay compliant with the law, we require consent through our tools even if you've previously received consent on another tool.

#### Can I customize my opt-in message?

Not at this time, however we plan to allow users to customize their opt-in message in the future.

#### Is there a way to opt-in on a form?

Not at this time, however we plan to allow users to get single opt-in consent when a contact submits their info through a form.

## Preview Keap's opt-in message

When drafting an automated text message, you can preview the opt-in message to see what your contacts will receive.

1. Click on Show opt-in message

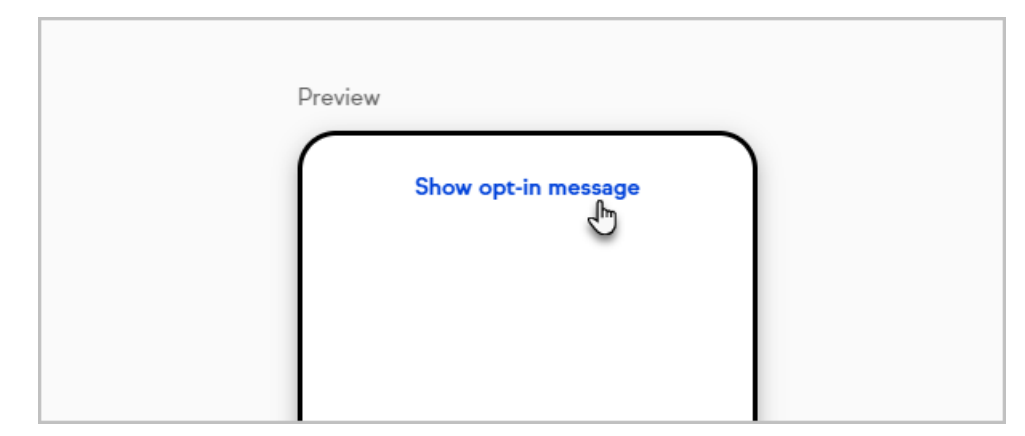

2. The double opt-in process includes asking contacts if they want to receive a message asking the contact to opt-in

| Preview                                                                 |         |
|-------------------------------------------------------------------------|---------|
| Hide opt-in messag                                                      | ge      |
| Don't miss out on the<br>latest from Keap Help<br>Center.               | ;<br>>  |
| Reply YES for text<br>updates.                                          |         |
| Reply STOP to<br>unsubscribe anytime.<br>MSG and data rates n<br>apply. | nay     |
| (855) 916-5373 9:36 am                                                  |         |
|                                                                         | Yes     |
|                                                                         | 9:37 am |
|                                                                         | •       |
| l                                                                       | 7       |
|                                                                         |         |

3. Once the contact opts in, a confirmation message for opt-in is sent and the message is sent

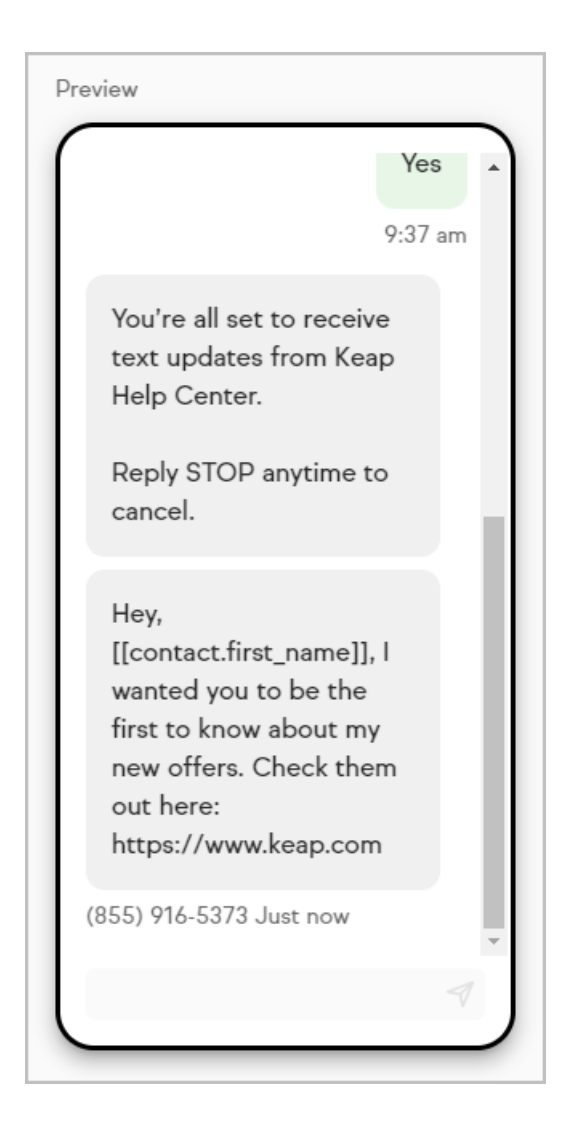

## Give feedback to Keap

While our text message automation feature is in development and testing, you have the ability to share feedback directly to our engineering team. To submit your feedback, follow these steps:

- 1. Navigate to your automated text message within an automation process
- 2. Click Give feedback

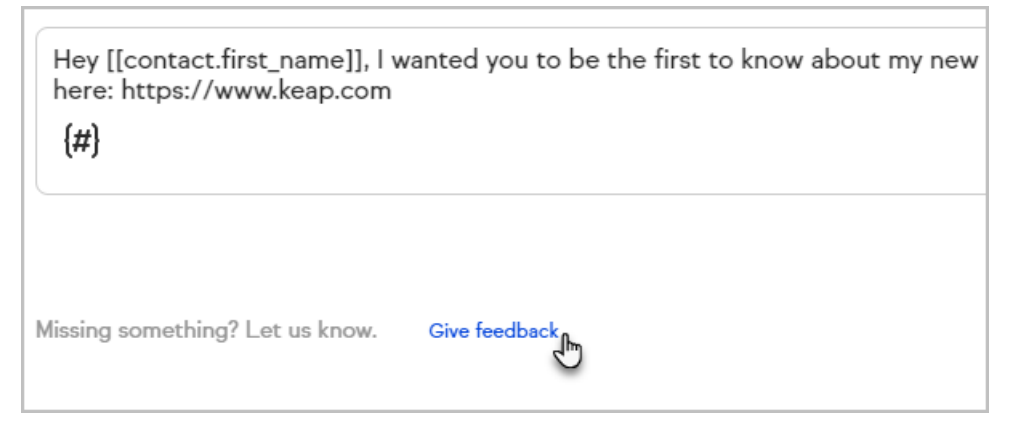